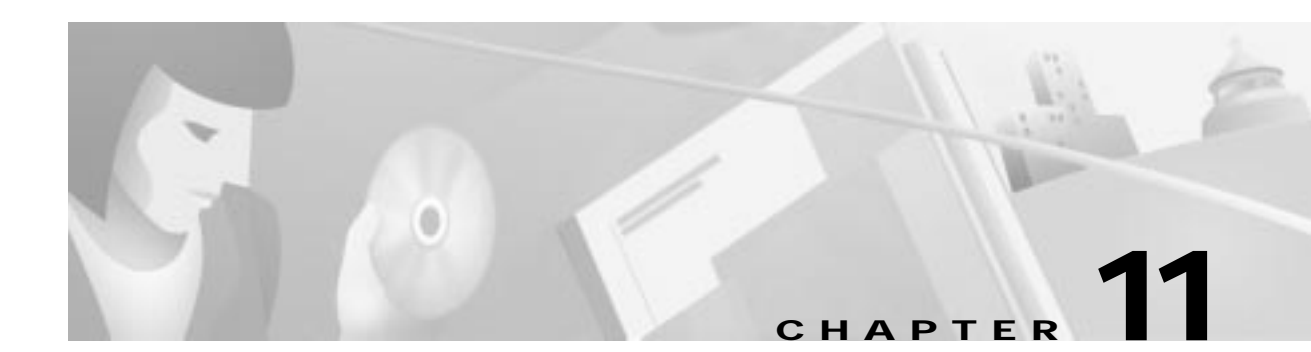

# **IP Services**

This chapter describes provisioning IP on the Cisco IAD1101 and includes the following sections:

- Static IP Routing, page 11-2
  - Assigning Static IP Routes, page 11-4
- Access Lists, page 11-6
  - Provisioning Access Lists, page 11-9
  - Modifying or Deleting Access Lists, page 11-14
- About Network Address Translation, page 11-15
  - Provisioning NAT, page 11-16
  - Modifying or Deleting NAT, page 11-17
  - Securing the Network with NAT, page 11-18
- Routing Information Protocol, page 11-19
  - Provisioning RIP, page 11-19
- IP Statistics, page 11-21
  - Monitoring IP Statistics, page 11-21

# **Static IP Routing**

EMS uses static IP routes to define paths through the Cisco IAD1101 and across the network. You can assign static IP routes to direct IP traffic on the Ethernet interface, and any T1 lines configured for IP (IP over Frame Relay or IP over PPP).

A static IP route consists of the following information:

- Interface—Interface that leads to the destination IP address
- Destination—Destination IP address
- Gateway—Next IP addressed equipment downstream
- Netmask—Subnet mask to apply to the destination address

Figure 11-1 shows a sample network, with a Cisco IAD1101 connected to a router over a PPP link.

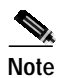

The IP addresses used in this chapter are only for illustration. You must use your own IP addresses, based on your licensing.

To assign a static route from the Cisco IAD1101 to Host A, over a T1 line, enter the following information:

Network Route:

- Interface—IP over PPP
- Destination—10.0.0.0
- Gateway—10.10.10.1
- Netmask—255.0.0.0

Default Route:

• Gateway—10.10.10.1

Host Route:

- Destination—10.0.0.2
- Gateway—10.10.10.1

Figure 11-1 Static IP Route Example – over T1

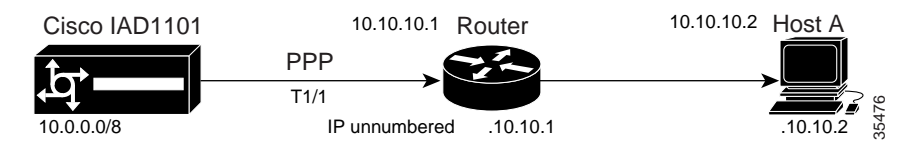

To assign a static route from the Cisco IAD1101 to Host A, over Ethernet, enter the following information:

Network Route:

- Interface—IP over Ethernet
- Destination—10.0.0.0
- Gateway—150.150.150.2
- Netmask—255.0.0.0

Default Route:

• Gateway—150.150.150.2

Host Route:

- Destination—10.10.10.2
- Gateway—150.150.150.2

#### Figure 11-2 Static IP Route Example – over Ethernet

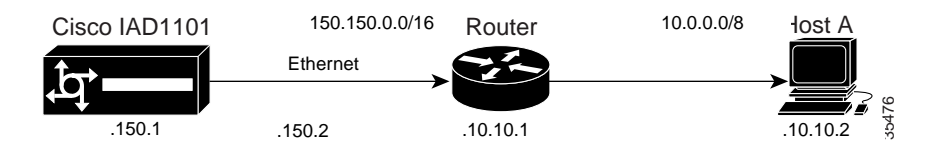

### **Assigning Static IP Routes**

Step 1 From Cisco 6700 NodeView, double-click the node nameplate. EMS launches the NE provision window. (See Figure 11-3.)

#### NE Provision for IAD1101 node: IAD1101 IAD1101 NE Name: Alias: IP Address Configuration NE Location: Central Office IP & Datalink Route Configuration NE Node Type: NetworkNode -Ping Node NE Time Of Day: 1970-01-03,15:06:16.0 Node ID Configuration NE Uptime: 2d 23:06:16 NE Backplane Version: 1.255 IP & Inter Node Link Configuration NE Loaded Software Version: 1.5.1.15 IP RIP Configuration NE SBMAFODRA: ÿÿÿÿÿÿÿÿÿ IP Network Address Translation (NAT) 6513 Serial Number: -1 NE Backplane Type: Unknown IP Access Lists Alarm Status: normal Timing Source Selection & Control Problem List: NE Time Of Day Set Alarm Provisioning Software Upgrade Database Backup Error Log Retrieval Refresh Exit

#### Figure 11-3 IAD1101 NE Provision Window

Step 2 From the function bar on the left, click the IP & Datalink Route Configuration button. EMS launches the data link route configuration window. (See Figure 11-4.)

| NE Provision for IAD1101 node: IAD1101 |                         | ×                  |
|----------------------------------------|-------------------------|--------------------|
| System Basic Provisioning              | Interface:              | Type Card Line     |
| IP Address Configuration               | Destination IP Address: |                    |
| IP & Datalink Route Configuration      | Gateway IP Address:     |                    |
| Ping Node                              | Route Type:             | Host -             |
| Node ID Configuration                  | Route List:             | ID Interface       |
| IP & Inter Node Link Configuration     |                         | 1 Ethernet         |
| IP RIP Configuration                   |                         |                    |
| IP Network Address Translation (NAT)   |                         |                    |
| IP Access Lists                        |                         |                    |
| Timing Source Selection & Control      |                         |                    |
| Timing Distribution Provisioning       |                         |                    |
| NE Time Of Day Set                     |                         |                    |
| Alarm Provisioning                     |                         |                    |
| Software Upgrade                       |                         |                    |
| Database Backup                        |                         |                    |
| Error Log Retrieval                    |                         |                    |
| Exit                                   |                         | Add Delete Refresh |
|                                        |                         |                    |

Figure 11-4 IP & Datalink Route Configuration Window

Step 3 Set the following parameters in the data link route configuration window:

- **Interface**—Select the outgoing interface for the route. You must identify the interface type, card, slot, and line number. To use the Ethernet port, select **Ethernet**.
- **Destination IP Address**—The destination address for the route. To configure a default route, leave this field at the default (0.0.0.0).
- Gateway IP Address—The next IP addressed equipment downstream.
- Netmask—The netmask for the destination IP address. To configure a default route, leave blank.
- **Route Type**—Select one of the following route types:
  - Default—This route is always used, unless another static route (Host or Network) is created.
  - Host—This route points to a specific host.
  - Network—This route points to a specific network of hosts.

Step 4 Click Add when finished.

Step 5 Click the Exit button (on the function bar) to return to the NodeView.

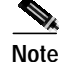

You can add as many routes as needed, but only one route can be the default route.

# **Access Lists**

An access list is a sequential collection of permit and deny conditions that apply to IP addresses. EMS tests addresses against the conditions in an access list one by one. All entries in the list are checked. If at any point there is a mismatch, the software rejects the address. The following flow charts illustrate how the decisions are made. (See

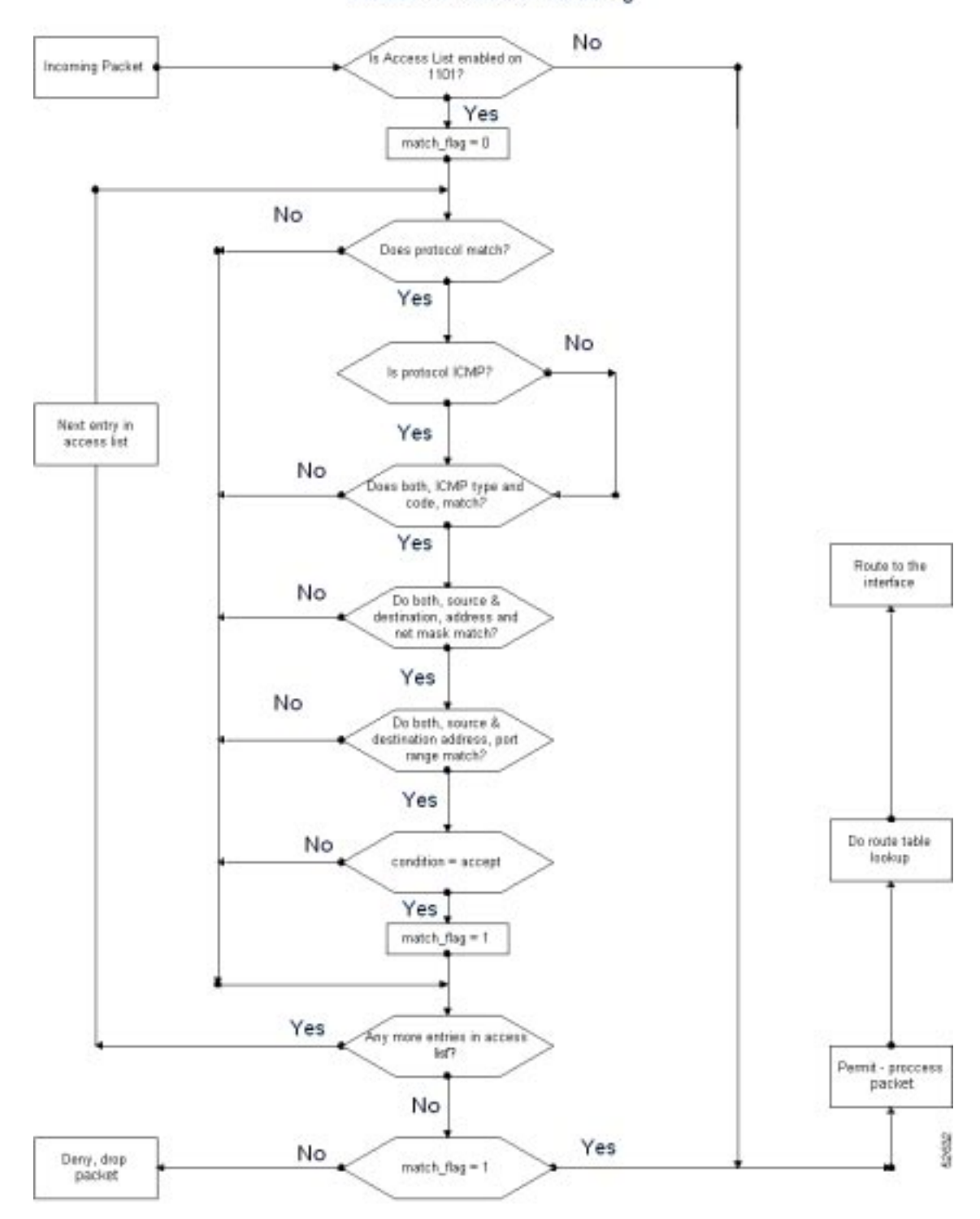

Figure 11-5 Access List – Inbound Decision Tree

Access List Inbound Processing

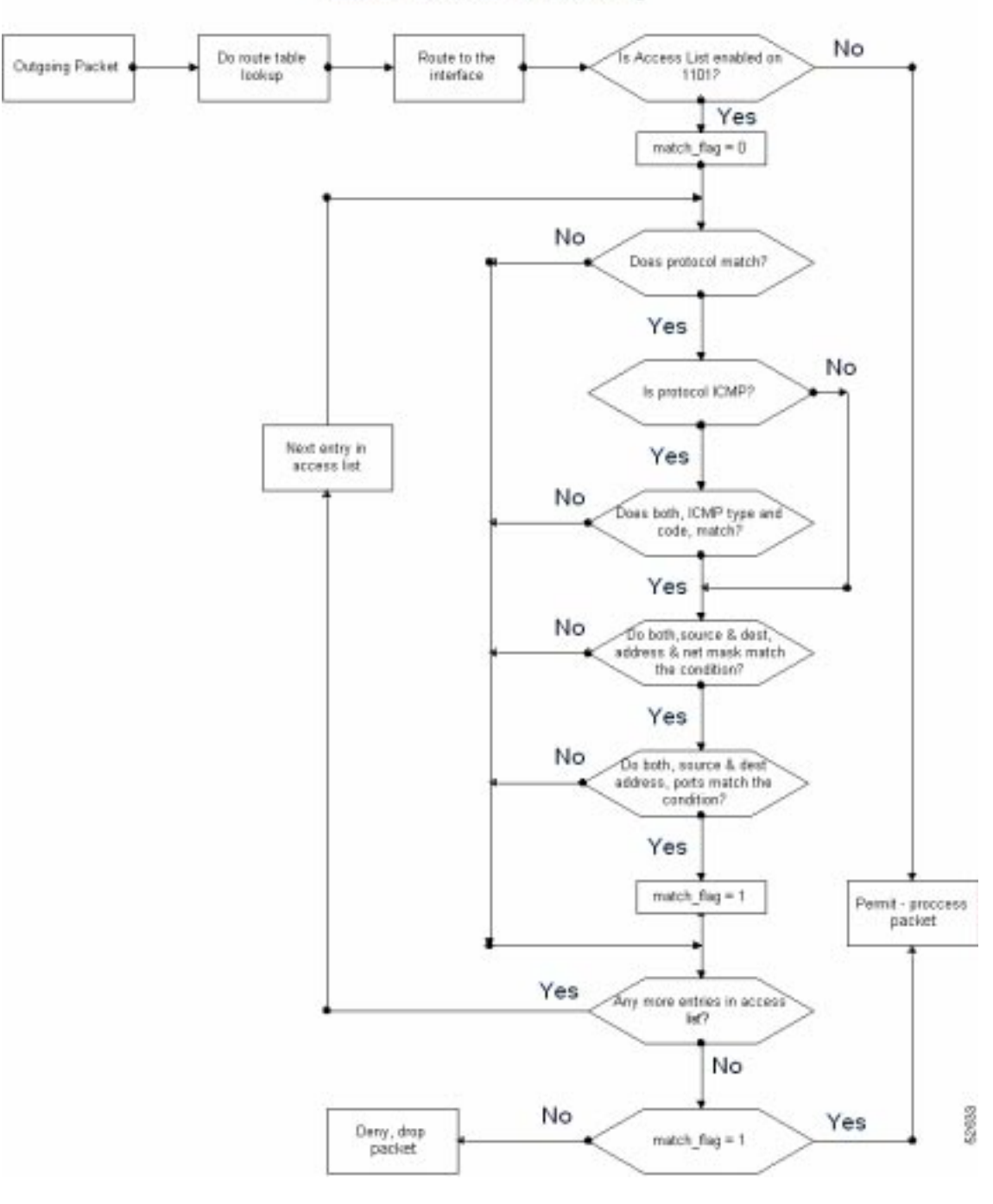

Figure 11-6 Access List – Outbound Decision Tree

Access List Outbound Processing

Access lists allow the Cisco IAD1101 to filter incoming or outgoing IP packets based on the following criteria:

- Interface
- Direction of traffic (incoming or outgoing)
- Source IP address, subnet mask, and port

- Destination IP address, subnet mask, and port
- Layer 4 protocol (TCP, UDP, ICMP)
- ICMP message type

Note

UDP ports 161 and 162 are used for management and alarm traffic, respectively.

### **Provisioning Access Lists**

To provision access lists on the NE, complete the following steps starting in the NE provisioning window:

Step 1 Click IP Access Lists in the function bar. EMS launches the access list provisioning window. (See Figure 11-7.)

| System Basic Provisioning            | Enable Access Lists for NE: | É                                                       |
|--------------------------------------|-----------------------------|---------------------------------------------------------|
| IP Address Canliguation              | Actions                     | Accept                                                  |
| IP & Datalink Picute Configuration   | IP interface:               | Efterst                                                 |
| Ping Node                            | Birection:<br>Endersity     |                                                         |
| Node ID Configuration                | Source IP Addresse:         | 0 0 0 0                                                 |
| IP & Inter Node Link Cardiguasion    | Source Hetmask Width:       |                                                         |
| IP FIP Configuration                 | Source Parte:               | म<br>।                                                  |
| IP Network Address Translation (NAT) | 60000000000 N               | IO Tolettas                                             |
| M. Roman A. Mar                      | Destination IP Address:     |                                                         |
| Timing Source Selection & Canital    | Destination Netmask Widtle: |                                                         |
| Tring Destudys Parments              | Deatination Parts:          | 1                                                       |
| NE Time Of Day Set                   | a had down                  | lo recos                                                |
| Alaan Provisioning                   | 12010-0440                  |                                                         |
| Soltware Upgrade                     | Index Action I/T            | Dir Source IP/NH/Ports Destination IP/NH/Ports Protocol |
| Database Bacilup                     |                             |                                                         |
| Enor Log Retrieval                   |                             |                                                         |
| Est                                  |                             |                                                         |
|                                      |                             |                                                         |

Figure 11-7 Provisioning IP Access Lists

**Step 2** Set the following fields to configure the access list:

- Action—Select Accept or Reject.
- IP Interface—Select an individual PPP link, or select Ethernet.
- Direction—Select In or Out.
- **Protocols**—Select the protocols to be filtered (All, TCP, UDP, or ICMP).

- ICMP Type—Select the ICMP protocol type to be filtered.
- ICMP Code—Select the code for the ICMP protocol type.
- Source IP Address—Select the source IP address to filter.
- Source Netmask Width—Select the netmask for the IP address.
- Source Ports—Select the ports to be filtered.
  - Include or Exclude—Select the action to be applied to the ports.
- Destination IP Address—Select the destination IP address to filter.
- Destination Netmask Width—Select the netmask for the IP address.
- Destination Ports—Select the ports to be filtered.
- Step 3 Click Add when finished.
- Step 4 Repeat Step 2 and Step 3 to configure additional access lists. You can configure as many as 32 access lists.
- Step 5 Click Enable/Disable Access Lists.

Caution

EMS rejects traffic on every interface that does not have an access list definition. Before you proceed, you must create at least one entry per interface to accept traffic, or the NE will reject all traffic on the unprovisioned interface, including management traffic. Be sure to enable the SNMP protocol in the access list, and provision an accept statement to allow packets in and out of the interface on UDP port 161.

Step 6 Click Apply NE Enable to activate access lists.

Æ Caution

n Enabling access lists might prevent user traffic from entering or exiting the NE, including management traffic.

### **Blocking Telnet Sessions–Examples**

#### Figure 11-8 Sample Network

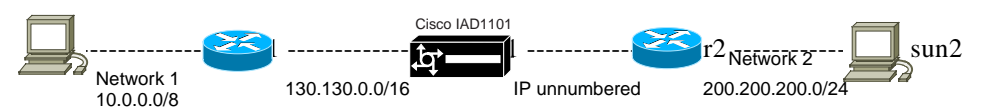

There are two ways to provision the access list to block a Telnet session from network 2 (200.200.200.0) to network 1 (10.0.0.). Method 1 (see Figure 11-9) filters on the inbound interface, preventing the Cisco IAD1101 from routing the packet first, then having to possibly reject it later because of an access list condition. Method 2 (see Figure 11-10) sets up filtering on the outbound interface.

Figure 11-9 Method 1

| reject either | out | 200.200.200.0/24/all | 10.0.0.0/8/23 | ТСР |
|---------------|-----|----------------------|---------------|-----|
| accept 1      | in  | 0.0.0.0/0/all        | 0.0.0/0/all   | all |
| accept 1      | out | 0.0.0.0/0/all        | 0.0.0/0/all   | all |
| accept either | in  | 0.0.0.0/0/all        | 0.0.0/0/all   | all |
| accept either | out | 0.0.0.0/0/all        | 0.0.0/0/all   | all |

### Figure 11-10 Method 2

| reject 1     | out | 200.200.200.0/24/all | 10.0.0/8/23   | ТСР |
|--------------|-----|----------------------|---------------|-----|
| accept 1     | in  | 0.0.0.0/0/all        | 0.0.0.0/0/all | all |
| accept 1     | out | 0.0.0.0/0/all        | 0.0.0.0/0/all | all |
| accept ether | in  | 0.0.0.0/0/all        | 0.0.0.0/0/all | all |
| accept ether | out | 0.0.0.0/0/all        | 0.0.0/0/all   | all |

There are two ways to provision the access list to block a Telnet session from network 1 (10.0.0.0) to network 2 (200.200.200.0). Method 1 (see Figure 11-11) filters on the inbound interface, preventing the Cisco IAD1101 from routing the packet first, then having to possibly reject it later because of an access list condition. Method 2 (see Figure 11-12) sets up filtering on the outbound interface.

| reject either | in  | 10.0.0.0/8/all | 200.200.200.0/24/23 | ТСР |
|---------------|-----|----------------|---------------------|-----|
| accept 1      | in  | 0.0.0.0/0/all  | 0.0.0/0/all         | all |
| accept 1      | out | 0.0.0.0/0/all  | 0.0.0.0/0/all       | all |
| accept either | in  | 0.0.0.0/0/all  | 0.0.0.0/0/all       | all |
| accept either | out | 0.0.0.0/0/all  | 0.0.0.0/0/all       | all |

#### Figure 11-11 Method 1

r

r

| reject 1     | out | 10.0.0.0/8/all | 200.200.200.0/24/23 | ТСР |
|--------------|-----|----------------|---------------------|-----|
| accept 1     | in  | 0.0.0/0/all    | 0.0.0/0/all         | all |
| accept 1     | out | 0.0.0/0/all    | 0.0.0/0/all         | all |
| accept ether | in  | 0.0.0/0/all    | 0.0.0/0/all         | all |
| accept ether | out | 0.0.0/0/all    | 0.0.0/0/all         | all |

#### Figure 11-12 Method 2

## **Blocking ftp Sessions–Examples**

In the same sample network (see Figure 11-8 on page 11-11), there are two ways to provision the access list to block an ftp session from network 2 (200.200.200.0) to network 1 (10.0.0.0). Method 1 (see Figure 11-13) filters on the inbound interface, preventing the Cisco IAD1101 from routing the packet first, then having to possibly reject it later because of an access list condition. Method 2 (see Figure 11-14) sets up filtering on the outbound interface.

| Figure | 11-13 | Method | 1 |
|--------|-------|--------|---|
|--------|-------|--------|---|

| reject 1      | in  | 200.200.200.0/24/all | 10.0.0/8/20 | ТСР |
|---------------|-----|----------------------|-------------|-----|
| reject 1      | in  | 200.200.200.0/24/all | 10.0.0/8/21 | ТСР |
| accept 1      | in  | 0.0.0/0/all          | 0.0.0/0/all | all |
| accept 1      | out | 0.0.0/0/all          | 0.0.0/0/all | all |
| accept either | in  | 0.0.0/0/all          | 0.0.0/0/all | all |
| accept either | out | 0.0.0/0/all          | 0.0.0/0/all | all |

#### Figure 11-14 Method 2

| reject ether | out | 200.200.200.0/24/all | 10.0.0/8/20 | ТСР |
|--------------|-----|----------------------|-------------|-----|
| reject ether | out | 200.200.200.0/24/all | 10.0.0/8/21 | ТСР |
| accept 1     | in  | 0.0.0.0/0/all        | 0.0.0/0/all | all |
| accept 1     | out | 0.0.0.0/0/all        | 0.0.0/0/all | all |
| accept ether | in  | 0.0.0.0/0/all        | 0.0.0/0/all | all |
| accept ether | out | 0.0.0.0/0/all        | 0.0.0/0/all | all |

There are two ways to provision the access list to block an ftp session from network 1 (10.0.0.0) to network 2 (200.200.200.0). Method 1 (see Figure 11-15) filters on the inbound interface, preventing the Cisco IAD1101 from routing the packet first, then having to possibly reject it later because of an access list condition. Method 2 (see Figure 11-16) sets up filtering on the outbound interface.

| Figure | 11-15 | Method | 1 |
|--------|-------|--------|---|
|--------|-------|--------|---|

| reject either | in  | 10.0.0.0/8/all | 200.200.200.0/24/20 | ТСР |
|---------------|-----|----------------|---------------------|-----|
| reject either | in  | 10.0.0/8/all   | 200.200.200.0/24/21 | ТСР |
| accept 1      | in  | 0.0.0.0/0/all  | 0.0.0.0/0/all       | all |
| accept 1      | out | 0.0.0.0/0/all  | 0.0.0.0/0/all       | all |
| accept either | in  | 0.0.0.0/0/all  | 0.0.0.0/0/all       | all |
| accept either | out | 0.0.0.0/0/all  | 0.0.0.0/0/all       | all |

#### Figure 11-16 Method 2

| reject 1     | out | 10.0.0.0/8/all | 200.200.200.0/24/20 | ТСР |
|--------------|-----|----------------|---------------------|-----|
| reject 1     | out | 10.0.0/8/all   | 200.200.200.0/24/21 | ТСР |
| accept 1     | in  | 0.0.0.0/0/all  | 0.0.0.0/0/all       | all |
| accept 1     | out | 0.0.0.0/0/all  | 0.0.0.0/0/all       | all |
| accept ether | in  | 0.0.0.0/0/all  | 0.0.0.0/0/all       | all |
| accept ether | out | 0.0.0.0/0/all  | 0.0.0.0/0/all       | all |

To accept only SNMP traffic to the Cisco IAD1101 from subnet 10.0.0./8, provision the access list as follows:

| accept either | in  | 10.0.0/8/161         | 130.130.130.2/32/161 | UDP |
|---------------|-----|----------------------|----------------------|-----|
| accept either | out | 130.130.130.2/32/161 | 10.0.0/8/161         | UDP |

### **Modifying or Deleting Access Lists**

Use the following buttons to modify or delete an access list.

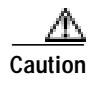

Changes made to an access list entry take place immediately. Cisco Systems recommends that you disable access lists for the NE before making changes.

- Modify—Changes the settings of an existing access list.
- Up/Down—Moves an existing access list up or down relative to other list entries.
- Delete—Removes an access list.
- Refresh—Displays the settings of the selected access list.

# **About Network Address Translation**

Figure 11-17 NAT Example

Network Address Translation (NAT) is a feature that allows an organization's IP network to appear from the outside to use different IP address space than what it is actually using. Thus, NAT allows an organization with nonglobally routable addresses to connect to the Internet by translating those addresses into globally routable address space. NAT is described in RFC 1631.

NAT enables private IP internetworks that use nonregistered IP addresses to connect to the Internet. NAT is configured on the router at the border of a stub domain (referred to as the inside network) and a public network such as the Internet (referred to as the outside network). NAT translates the internal local addresses to globally unique IP addresses before sending packets to the outside network.

Figure 11-17 shows an example of NAT configured on a Cisco IAD1101.

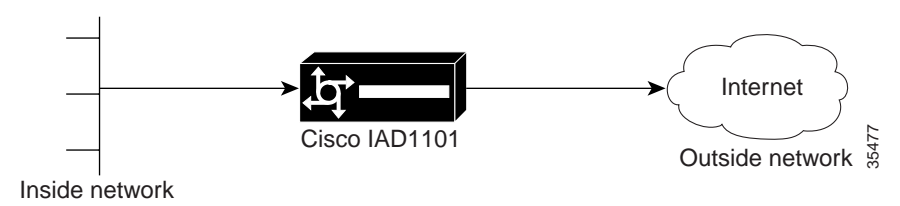

### Using Static and Dynamic NAT

NAT offers two types of address translation, static and dynamic.

• Static translation establishes a one-to-one mapping between the inside address and outside address. Static translation is useful when a host on the inside must be accessible by a fixed address from the outside.

```
10.0.0.1 --> 11.0.0.5
10.0.0.2 --> 11.0.0.6
10.0.0.3 --> 11.0.0.7
```

• Dynamic translation establishes a mapping between an inside address and a pool of outside addresses. With dynamic NAT, a large number of inside addresses can be mapped to a single outside address, using port numbers to keep track of the address maps.

```
10.0.0.1 --> 12.0.0.9
10.0.0.2 --> 12.0.0.9
10.0.0.3 --> 12.0.0.9
```

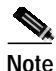

The IP addresses used in this chapter are only for illustration. You must use your own IP addresses, based on your licensing.

### **Observing NAT Restrictions**

The following conditions apply to NAT provisioned on the Cisco IAD1101:

- A Cisco IAD1101 that is provisioned with static NAT does not allow passive FTP attempts from the outside network to the inside network.
- You cannot login using the Reflection X application through a Cisco IAD1101 that is implementing NAT.
- Routing tables contain outside NAT addresses. When sending RIP updates over a NAT-enabled interface, the Cisco IAD1101 looks at both the routing table and the NAT table. If the destination address/subnet for a particular route is part of an inside subnet (based on the address and netmask) for this interface, this entry is suppressed from RIP updates on this interface. Note that NAT translations are unique to each interface.

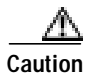

Enabling NAT might prevent user traffic from entering or exiting the Cisco IAD1101, including management traffic.

### **Provisioning NAT**

Step 1 From the NE provision window, select **IP Network Access Translation (NAT)** in the function bar. EMS launches the NAT provisioning window. (See Figure 11-18.)

| System Basic Prostaming<br>IP Addeess Configuration<br>IP & Dotalink Route Configuration<br>IP & Dotalink Route Configuration<br>IP & Inter Node Link Configuration<br>IP & Inter Node Link Configuration<br>IP RP Configuration<br>IP RP Configuration<br>IP Access Links<br>Tening Sources Selection & Control<br>NET Time Of Day Set<br>Alams Provisioning                                                                                                    | Emables HAT for HE:<br>IP Interface:<br>HAT Class:<br>Protocolis:<br>Inside IP Address:<br>elde Retrocols Width:<br>Inside Ports:<br>Outside IP Address:<br>data Netrocols Width:<br>Outside Ports:<br>Timecolt(s): | Ethans<br>Dynam<br>1024<br>0<br>0<br>24<br>0<br>0<br>24<br>0<br>0<br>24<br>0<br>0<br>24<br>0<br>0<br>24<br>0<br>0<br>24<br>0<br>0<br>24<br>0<br>0<br>24<br>0<br>0<br>24<br>0<br>0<br>0<br>24<br>0<br>0<br>0<br>0 |                |           |            |           | -         |          |
|----------------------------------------------------------------------------------------------------|----------------------------------------------------------------------------------------------------|----------------------------------------------------------------------------------------------------|----------------|-----------|------------|-----------|-----------|----------|
| P Addess Configuration     IP & DataInk Route Configuration     Ping Node     Node ID Configuration     IP & Inter Node Link Configuration     IP REP Configuration     IP REP Configuration     IP Access Links     Timing Sources Selection & Control     ME Time Of Day Set     Alams Provisioning     ID                                                                                                    | IP Interfacto<br>HAT Classo<br>Protocolo:<br>Inside IP Addresso<br>alde Ratmask Width<br>Inside Ports:<br>Outside IP Addresso<br>alde Netmask Width<br>Outside Portso<br>Timecutijsc                                | Ethems<br>Dynam<br>10PA<br>0 0<br>24<br>0 0<br>20<br>20<br>0<br>0<br>20<br>0<br>0<br>20<br>0<br>20<br>0<br>2                                                                                                    |                |           |            |           | 2         |          |
| IP & Datalink Route Configuration<br>Ping Mode<br>Node ID Configuration<br>IP & Inter Node Link Configuration<br>IP RP Configuration<br>IP RP Configuration<br>IP Access Links<br>Timing Sources Selection & Control<br>ME Time Of Day Set<br>Alars Provisioning                                                                                                    | HAT Class:<br>Protosolis<br>Inside IF Address:<br>eds Retrosols Width:<br>Inside Ports:<br>Dataide IF Address:<br>dide Retrosols Width:<br>Outside Ports:<br>Timecutijs:                                            | Dynam<br>102-M<br>224<br>0<br>0<br>234<br>0<br>0<br>234<br>0<br>0<br>24<br>0<br>24<br>0<br>24<br>0                                                                                                    |                |           |            |           | -         |          |
| Ping Node     Image: Second Second Seco                           | Fratisian<br>Inside IP Addresse<br>alde Retmask Width:<br>Inside Portse<br>Dutside IP Addresse<br>alde Netmask Width:<br>Outside Portse<br>Timecutije:                                                              |                                                                                                    |                |           |            |           | -         |          |
| Nade ID Configuration     Image: Second Second                           | eide Netrrusk Width<br>Inside Ports<br>Dateide IP Akkrese<br>eide Netrrusk Width<br>Outside Ports<br>Timecutjyc                                                                                                    |                                                                                                    |                | ī<br>     |            |           | 3         |          |
| P & Inter Node Link. Configuration IP RIP Configuration IP Receive Links IP Access Links Timing Source Selection & Control ME Time Of Day Set Alam Provisioning Inter                                                                                                    | linside Ports:<br>Outnicle IP Addresse:<br>ada Natrousk Width:<br>Outside Ports:<br>Timecutije:                                                                                                    | 0 0 0 24 0 0 0 0 0 0 0 0 0 0 0 0 0 0 0 0                                                                                                    |                | 2         |            |           | -         |          |
| IP RP Configuration IP Access Lists Tening Source Selection & Control ME Tanie Of Day Set Alams Provisioning In                                                                                                    | Dutside IP Addresse<br>eide Netrraak Wichte<br>Outside Portse<br>Timacoutjec                                                                                                    | 0<br>0<br>24<br>0<br>3680                                                                                                    |                | =         |            |           | Э         |          |
| IP Access Lists Tening Source Selection & Control ME Time Of Day Set Alams Provisioning International International Internationa | Dutside IP Addresse<br>olds Hetrnask Width<br>Outside Ports:<br>Timacoutije):                                                                                                    | 0 0 0 24 0 0 0 0 0 0 0 0 0 0 0 0 0 0 0 0                                                                                                    |                | -         |            |           | -         |          |
| IP Access Lists Tening Source Selection & Control Tening Source Selection & Control Mit Time Of Day Set Alam Provisioning In                                                                                                    | ode Netroack Widte<br>Outside Ports:<br>Timecut(is):                                                                                                    | 24<br>0<br>3630                                                                                                    |                |           |            |           | 3         |          |
| Terring Source Selection & Control Terring Source Selection & Control ME Time Of Day Set Alam Provisioning In                                                                                                    | Outside Ports:<br>Timecut(s):                                                                                                    | 0                                                                                                    | 10[68535       |           |            |           | 1         |          |
| ME Time Of Day Set                                                                                                    | Timeoutijs):                                                                                                    | 3680                                                                                                    | I GERSIS       |           |            |           |           |          |
| ME Time Of Day Set Alars Provisioning In                                                                                                    |                                                                                                    | 12000                                                                                                    |                |           |            |           |           |          |
| Alam Provisioning In                                                                                                    |                                                                                                    |                                                                                                    |                |           |            |           |           |          |
|                                                                                                    | ndex I/F                                                                                                    | Class                                                                                                    | Inside         | IP/ME/Por | ts Op      | taide IP. | /NH/Ports | Protocol |
| Software Upgrade                                                                                                    |                                                                                                    |                                                                                                    |                |           |            |           |           |          |
| Database Backup                                                                                                    |                                                                                                    |                                                                                                    |                |           |            |           |           |          |
| E star Log Rebieval                                                                                                    |                                                                                                    |                                                                                                    |                |           |            |           |           |          |
| Exil                                                                                                    |                                                                                                    |                                                                                                    |                |           |            |           |           |          |
|                                                                                                    |                                                                                                    |                                                                                                    |                |           |            |           |           |          |
|                                                                                                    |                                                                                                    |                                                                                                    |                |           |            |           |           |          |
|                                                                                                    |                                                                                                    |                                                                                                    |                |           |            |           |           |          |
|                                                                                                    |                                                                                                    |                                                                                                    |                |           |            |           |           |          |
|                                                                                                    |                                                                                                    |                                                                                                    | Enable/Disable | ANAT AN   | I stand on | Baland    | 1         |          |

#### Figure 11-18 Provisioning NAT

**Step 2** Set the following fields to configure the network address translation:

- IP Interface—Select an individual IP data link, or select Ethernet to configure the Ethernet port.
- NAT Class—Select the type of NAT for this interface:
  - Static—A one-to-one translation of IP addresses.
  - **Dynamic**—A scalable translation of IP addresses.
- Inside IP Address—Enter the inside IP addresses to translate.
- Inside Netmask Width-Enter the netmask for the inside IP addresses to translate.
- Inside Ports—Enter the range of ports for the inside IP addresses.
- Outside IP Address—Enter the outside IP addresses used for translation.
- Outside Netmask Width—Enter the netmask for the outside IP address.
- Outside Ports—Enter the range of ports for the outside IP addresses.
- Protocols—Select the protocols to be filtered (All, TCP, UDP, TCP/UDP, or ICMP).
- Timeout—For dynamic NAT, enter the time in seconds for a NAT table entry to expire.
- Step 3 Click Add when finished.
- Step 4 Repeat Step 2 and Step 3 to configure additional NAT entries. You can configure as many as 8 NAT entries.

Step 5 Click Enable/Disable NAT to activate NAT.

Λ Caution

Enabling NAT might prevent user traffic from entering or exiting the Cisco IAD1101, including management traffic.

### Modifying or Deleting NAT

Click a NAT entry in the list window, and use the following buttons to modify or delete a NAT entry:

- Modify—Changes the settings of an existing NAT entry.
- **Delete**—Removes a NAT entry.

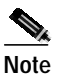

If a dynamic NAT entry is in use, you must uncheck the **Enable NAT for NE** box before deleting the NAT entry.

• **Refresh**—Displays the settings of the selected NAT entry.

### Securing the Network with NAT

On a Cisco IAD1101 with a static or dynamic NAT translation, an outside host can still gain access to an inside (untranslated) host address. To block outside access to the inside network, create a static NAT that translates inbound addresses into a "dummy" address, then create an access list that filters out the dummy address. See "Access Lists" on page 11-6 for access list information and procedures.

The following security procedure uses a "dummy" address, as previously described.

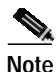

The IP addresses used in this chapter are only for illustration. You must use your own IP addresses, based on your licensing.

**Step 1** Provision the Cisco IAD1101 with a static NAT entry:

- IP Interface—Select the PPP link to the router.
- NAT Class—Select Static.
- Inside IP Address—10.0.0.0.
- Inside Netmask Width—8.
- Inside Ports—0 to 65535 (default).
- Outside IP Address—12.0.0.0.
- Outside Netmask Width—8.
- Outside Ports—0 to 65505 (default).
- Protocols—All (default).
- Timeout—86400 (default).
- Step 2 Create a dynamic NAT entry to prevent direct outside access to 10.0.0.0/8. Use **99.0.0.1** as the dummy address.
- Step 3 Create an access list entry that rejects all inbound traffic with IP address 99.0.0.1:
  - Action—Reject.
  - IP Interface—Select the PPP link to the router.
  - Direction—In.
  - Protocols-All.
  - Source IP Address—0.0.0.0.
  - Source Netmask Width—32.
  - Source Ports—Include 0 to 65535.
  - Destination IP Address—99.0.0.1.
  - Destination Netmask Width—0.
  - Destination Ports—Include 0 to 65535.

# **Routing Information Protocol**

The Routing Information Protocol (RIP) is a distance-vector protocol that uses hop count as its metric (where hop is defined as the next IP addressed equipment downstream). RIP sends routing-update messages at regular intervals, and whenever the network topology changes. When a router receives a routing update that includes changes to an entry, it updates its routing table to reflect the new route.

Note

On a Cisco IAD1101 with a Frame Relay link, but without a PPP link, RIP does not advertise the node IP address over the Frame Relay link. To gain access to the Cisco IAD1101 over the Frame Relay link, use the Frame Relay address (not the node address) as the address for the Cisco IAD1101. This is not needed when both Frame Relay and PPP links exist on the Cisco IAD1101.

### **Provisioning RIP**

To provision RIP on the NE, complete the following steps starting in the NE provision window:

Step 1 Click IP RIP Configuration. EMS launches the RIP provisioning window. (See Figure 11-19.)

Figure 11-19 Provisioning RIP

| NE Provision for IAD1101 node: IA    | D1101                | ×                                  |
|--------------------------------------|----------------------|------------------------------------|
| System Basic Provisioning            | Enable RIP for NE:   |                                    |
| IP Address Configuration             | IP Interfaces:       | IP Link # Card Line IP Link Type   |
| IP & Datalink Route Configuration    |                      | Ethernet                           |
| Ping Node                            |                      |                                    |
| Node ID Configuration                |                      |                                    |
| IP & Inter Node Link Configuration   |                      |                                    |
| IP RIP Configuration                 |                      |                                    |
| IP Network Address Translation (NAT) |                      |                                    |
| IP Access Lists                      |                      |                                    |
| Timing Source Selection & Control    |                      |                                    |
| Timing Distribution Provisioning     |                      |                                    |
| NE Time Of Day Set                   | Enable DID:          | Settings for selected IP Interface |
| Alarm Provisioning                   | Rx RIP Version:      |                                    |
| Software Upgrade                     | Tx RIP Version:      | 2                                  |
| Database Backup                      | Authentication Type: | Password                           |
| Error Log Retrieval                  | Authentication Key:  |                                    |
| Exit                                 |                      | Apply Refresh                      |
|                                      |                      |                                    |

Step 2 Click Enable RIP for NE.

- Step 3 In the IP Interfaces list, select the interfaces to be provisioned for RIP.
- Step 4 Click Enable RIP.
- Step 5 Select the **Rx RIP Version**—1, 2, or 1 or 2.
- Step 6 Select the Tx RIP Version—None, 1, RIP1Compatible, or 2.
- Step 7 Select the Authentication—None or Password.
- Step 8 If password authentication is selected (RIPv2 only), enter the password in the Authentication Key field.
- Step 9 Click Apply to provision RIP for the selected interfaces.

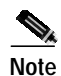

When you activate RIP on a Cisco IAD1101 interface, RIP advertises all directly-connected nodes over the interface.

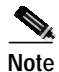

RIP1Compatible is a version of RIPv2 that can be processed by a node using RIPv1.

# **IP Statistics**

EMS maintains statistics for all IP activity on the Cisco IAD1101, including routing tables, interface activity, and Layer 4 protocol statistics.

### **Monitoring IP Statistics**

Step 1 From Cisco 6700 NodeView, select **Objects > IP Statistics** from the NodeView menu bar. EMS launches the IP statistics window (See Figure 11-20.)

| % IAD1101 IP Statistics: IAD110 | 1    |                 |
|---------------------------------|------|-----------------|
| Current MIB Root: mib-2         |      | Change MIB Root |
| Available IP Statistics         |      |                 |
| Refresh                         | Flip | Close           |
|                                 |      |                 |

Figure 11-20 IP Statistics Window

Step 2 Under Available IP Statistics, click the icon for the desired display. Statistic information appears in the a new frame on the right side of the window. Statistic information and descriptions can be found in RFC1213 (Management Information Base for Network Management of TCP/IP-based internets: MIB-II).

**Step 3** Use the following buttons to alter the display:

- Refresh—Updates the table with the latest information
- Flip—Changes the orientation of the table, from horizontal to vertical
- Step 4 Click Close to close the display.